OK, I will try to follow this : use the service account method instead of the API key method

At

### https://puravidaapps.com/fusionservice.php

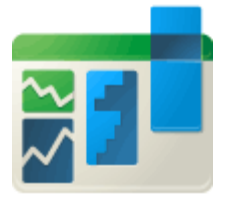

# How to use the Service account option to connect to a Fusiontable

### 1. Google Developers Console

1. Open the <u>Google Developers Console</u> and create a new project, just click "Create Proejct".

Projects

Create project Filter by name, ID, or label

And this is what I get, I would like to know how to delete projects but I dont see any option to do that, I already searched the forums but didnt find something useful so I posted a question.

| 🚆 Access (Read & Write) t | o/f 🗙 🚆 Fusion Tables     | With Androi | × | 🔺 App Inv | ventor T | utorials and. | . 🗙 🔿 Project | s | ×                | App Invent                        | tor Tuto | rials and | ×       | + |   |     |        | -   | ٥     | ×          |
|---------------------------|---------------------------|-------------|---|-----------|----------|---------------|---------------|---|------------------|-----------------------------------|----------|-----------|---------|---|---|-----|--------|-----|-------|------------|
| + https://console.deve    | lopers.google.com/project |             |   |           |          |               |               |   | ⊽ C <sup>i</sup> | <mark>8</mark> <del>-</del> Googl | le       |           |         |   | ρ | ☆∣₫ | •      | Â   | ABP - | ≡          |
| ≡ Google Dev              | elopers Console           |             | ٩ |           |          |               |               |   |                  |                                   |          | Select a  | project | - | Ĩ | 2.  | ø      | 0   | :     | <b>(</b> ) |
| Projects                  |                           |             |   |           |          |               |               |   |                  |                                   |          |           |         |   |   |     |        |     |       |            |
| Create project Filter by  | y name, ID, or label      |             |   |           |          |               |               |   |                  |                                   |          |           |         |   |   | (   | Column | 3 * | Labe  | els        |
| Project Name              | Project ID                | Requests    | 0 | Errors    | 0        | Charges       | 0             |   |                  |                                   |          |           |         |   |   |     |        |     |       |            |
| AndroidFT                 | androidft-1168            |             | 0 |           | 0        |               | \$0.00        |   |                  |                                   |          |           |         |   |   |     |        |     |       |            |
| AndroidTest               | androidtest-1168          |             | 0 |           | 0        |               | _             |   |                  |                                   |          |           |         |   |   |     |        |     |       |            |
| fusionserv                | fusionserv-1168           |             | 0 |           | 0        |               | -             |   |                  |                                   |          |           |         |   |   |     |        |     |       |            |
| Fusionservice             | fusionservice-1168        |             | 0 |           | 0        |               | _             |   |                  |                                   |          |           |         |   |   |     |        |     |       |            |
| jjlsTinyDB                | jjlstinydb                |             | 6 |           | 0        |               | \$0.00        |   |                  |                                   |          |           |         |   |   |     |        |     |       |            |
| Mi primer proyecto        | mi-primer-proyecto-1160   |             | 0 |           | 0        |               | \$0.00        |   |                  |                                   |          |           |         |   |   |     |        |     |       |            |
| newfusionservice          | newfusionservice          |             | 0 |           | 0        |               | -             |   |                  |                                   |          |           |         |   |   |     |        |     |       |            |

#### After that the fservice was created :

| <b>¤</b> A | ccess (Read & Write) to/f 🗴 🚆 Fu      | usion Tables With Androi 🗴  🚵 App Inventor Tutorials and 🗙                       | Home - fservice 🗙 🛓                                                               | App Inventor Tutorials and × + -                                                   | o ×        |  |  |  |  |  |
|------------|---------------------------------------|----------------------------------------------------------------------------------|-----------------------------------------------------------------------------------|------------------------------------------------------------------------------------|------------|--|--|--|--|--|
| <b>(</b>   | https://console.developers.google.com | /home/dashboard?project=fservice-1168                                            | ⊽ Ĉ                                                                               | 8 - Google 👂 🏠 🖨 🖡 🕯                                                               | ABD - 🔳    |  |  |  |  |  |
|            | Google Developers Co                  | nsole Q                                                                          |                                                                                   | fservice 👻 👬 🔽 🕼 💡                                                                 | : 🏟        |  |  |  |  |  |
| ₼          | Home                                  | Dashboard                                                                        |                                                                                   |                                                                                    |            |  |  |  |  |  |
| - 92       | Dashboard                             |                                                                                  |                                                                                   |                                                                                    | ^          |  |  |  |  |  |
| =          | Activity                              | Project: fservice                                                                | Documentation                                                                     |                                                                                    |            |  |  |  |  |  |
| -          |                                       | ID: fservice-1168 (#562007565043)                                                | environment)                                                                      | Google Cloud Platform documentation 🖸                                              |            |  |  |  |  |  |
|            |                                       |                                                                                  | Using your favorite language, dep                                                 | y App Engine (managed VM environment)                                              |            |  |  |  |  |  |
|            |                                       | Use Google APIs                                                                  | sample application using Managed VMs Cloud Platform solutions D<br>le APIs (beta) |                                                                                    |            |  |  |  |  |  |
|            |                                       | Enable APIs, create credentials, and track                                       | Managed VM documentation [7                                                       | Cloud Platform tutorials 🖄                                                         |            |  |  |  |  |  |
|            |                                       | your usage                                                                       |                                                                                   |                                                                                    |            |  |  |  |  |  |
|            |                                       | RPI Enable and manage APIs                                                       | (JS) Start the Node.js guided walkthroug                                          | h Start with a prebuilt solution                                                   |            |  |  |  |  |  |
|            |                                       |                                                                                  |                                                                                   | Launch your favorite software packages<br>on Google Cloud Platform with just a few |            |  |  |  |  |  |
|            |                                       | Try Compute Engine                                                               | Try App Engine (sandbox                                                           | clicks                                                                             |            |  |  |  |  |  |
|            |                                       | Spin up virtual machines using Google                                            | environment)                                                                      | Activities (Idle)                                                                  |            |  |  |  |  |  |
|            |                                       | Compute Engine, Node.js, and MongoDB<br>to create a guestbook app in this guided | Create and deploy a Hello World<br>without worrying about the und                 | Create Project: fservice                                                           | <b>o</b> ^ |  |  |  |  |  |
|            |                                       | walkthrough.                                                                     |                                                                                   | Preate Project: newfusionservice                                                   | <u>ø</u>   |  |  |  |  |  |
|            |                                       | Get started                                                                      | «Ô» Get started                                                                   |                                                                                    |            |  |  |  |  |  |
|            |                                       | True Second                                                                      | C                                                                                 | reate Project: tusionserv                                                          | <b>~</b>   |  |  |  |  |  |
|            |                                       |                                                                                  | Create a Cloud Storage                                                            | Create Project: Fusionservice                                                      | <u>ي</u>   |  |  |  |  |  |
| 41         |                                       |                                                                                  | Store your unstructured data sa                                                   | See all activity                                                                   |            |  |  |  |  |  |

# 3 Then in the Project Dashboard click onto "Enable and manage APIs"

#### And this is what I get, so far so good

| 💻 A      | Access (Read & Write) to/f 🗶 🚆 Fi     | usion Tables With Androi 🗙 🗼 App Inventor Tutorials and                                          | × 🔿 Home - fservice                            | × 🔺 App Inventor T | utorials and × + -                                                                           | o ×      |
|----------|---------------------------------------|--------------------------------------------------------------------------------------------------|------------------------------------------------|--------------------|----------------------------------------------------------------------------------------------|----------|
| <b>(</b> | https://console.developers.google.com | n/home/dashboard?project=fservice-1168                                                           |                                                | ⊽ C 🖁 ▾ Google     | ▶ ☆ 自 🖡 🎓                                                                                    | ABP - =  |
|          | Google Developers Co                  | onsole Q                                                                                         |                                                |                    | fservice 🕶 👬 🖪 👂 💡                                                                           | : 🌍      |
| ♠        | Home                                  | Dashboard                                                                                        |                                                |                    |                                                                                              |          |
| 52       | Dashboard                             | Project: fservice                                                                                |                                                | ( )                | Documentation                                                                                | Î        |
| -        | Activity                              | ID: fservice-1168 (#562007565043)                                                                | Google Cloud Platform documentation ∟          |                    |                                                                                              |          |
|          |                                       |                                                                                                  | Cloud Platform solutions                       |                    |                                                                                              |          |
|          |                                       | Use Google APIs                                                                                  | (beta)                                         |                    | Cloud Platform tutorials                                                                     |          |
|          |                                       | your usage                                                                                       | Managed VM docume                              | entation 🛛         |                                                                                              |          |
|          |                                       | RPI Enable and manage APIs                                                                       | (JS) Start the Node.js guid                    | led walkthrough    | Start with a prebuilt solution                                                               |          |
|          |                                       | Try Compute Engine                                                                               | Try App Engine                                 | (sandbox           | Launch your favorite software packages<br>on Google Cloud Platform with just a few<br>clicks |          |
|          |                                       | Spin up virtual machines using Google                                                            | Create and deploy a                            | Activities (Idle   | =)                                                                                           |          |
|          |                                       | Compute Engine, Node.js, and MongoDB<br>to create a guestbook app in this guided<br>walkthrough. | without worrying abo<br>infrastructure in this | guided wal         | fservice                                                                                     | <b>°</b> |
|          |                                       |                                                                                                  |                                                | Create Project:    | newfusionservice                                                                             | 9        |
|          |                                       | Get started                                                                                      | -⊙- Get started                                | Create Project:    | fusionserv                                                                                   | ۲        |
|          |                                       |                                                                                                  | Create a Claud                                 | Create Project     | Fusionservice                                                                                | ي 🖉      |
| 43       |                                       |                                                                                                  | Store your unstructure                         | red data sa        | See all activity                                                                             |          |

4 • Disable all APIs and enable the Fusiontables API

#### And this is what I get, looks good

| 📮 A      | ccess (Read & Write) to/f 🗴 🚆        | Fusion Tables With Androi 🗙                  | 🛓 App Inventor Tutorials and          | × 📀 Enabled APIs - fservice | × 🛕 App Inventor Tutorials | and × +    |                |     | -        | ٥     | ×        |
|----------|--------------------------------------|----------------------------------------------|---------------------------------------|-----------------------------|----------------------------|------------|----------------|-----|----------|-------|----------|
| <b>(</b> | https://console.developers.google.co | <b>m</b> /apis/enabled?project=fservic       | e-1168                                |                             | ▼ C 8 - Google             |            | <mark>ب</mark> | ė ↓ | ⋒        | ABP 🔻 | ≡        |
| ≡        | Google Developers C                  | onsole                                       | ۹                                     |                             |                            | fservice 🔻 | ii D           | ß   | <b>?</b> | : (   | <b>)</b> |
| API      | API Manager                          | Overview                                     |                                       |                             |                            |            |                |     |          |       |          |
| •        | Overview                             | Google APIs Enabled A                        | PIs (1)                               |                             |                            |            |                |     |          |       |          |
| 07       | Credentials                          | Some APIs are enabled aut<br>their services. | omatically. You can disable them if y | vou're not using            |                            |            |                |     |          |       |          |
|          |                                      | API ^                                        | Quota                                 |                             |                            |            |                |     |          |       |          |
|          |                                      | Fusion Tables API                            |                                       | 0% Disable                  |                            |            |                |     |          |       |          |
|          |                                      |                                              |                                       |                             |                            |            |                |     |          |       |          |
|          |                                      |                                              |                                       |                             |                            |            |                |     |          |       |          |
|          |                                      |                                              |                                       |                             |                            |            |                |     |          |       |          |
|          |                                      |                                              |                                       |                             |                            |            |                |     |          |       |          |
|          |                                      |                                              |                                       |                             |                            |            |                |     |          |       |          |
|          |                                      |                                              |                                       |                             |                            |            |                |     |          |       |          |
|          |                                      |                                              |                                       |                             |                            |            |                |     |          |       |          |
|          |                                      |                                              |                                       |                             |                            |            |                |     |          |       |          |
|          |                                      |                                              |                                       |                             |                            |            |                |     |          |       |          |
|          |                                      |                                              |                                       |                             |                            |            |                |     |          |       |          |
|          |                                      |                                              |                                       |                             |                            |            |                |     |          |       |          |
|          |                                      |                                              |                                       |                             |                            |            |                |     |          |       |          |
| 43       |                                      |                                              |                                       |                             |                            |            |                |     |          |       |          |

#### 5 • In the Credentials tab click onto "Add credentials"

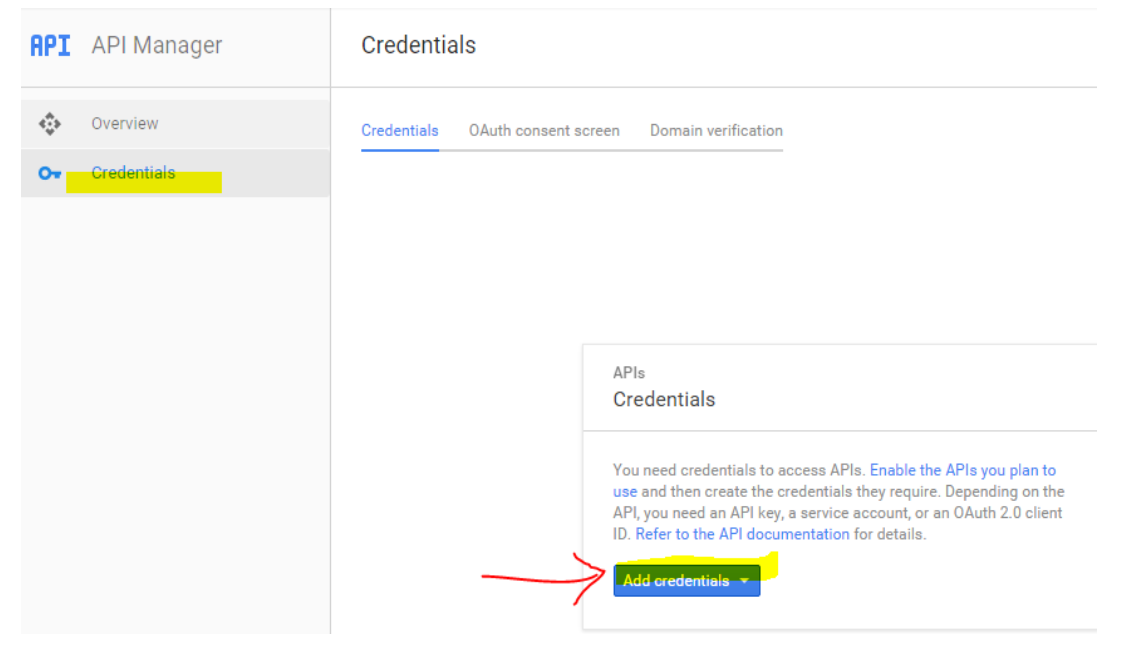

# This is what I get, a little bit different not much

| 🚆 Access (Read & Write) to/f 🗴 🚆       | Fusion Tables With Androi 🗴 🚖 App Inventor Tutorials and X 🚫 Credentials - fservice X 🚔 App Inventor Tutorials and X + - 🗗 X                                                                  |
|----------------------------------------|----------------------------------------------------------------------------------------------------|
| + https://console.developers.google.co | mr/apis/credentials?project=fservice-1168 🔍 C 🗧 Google 👂 🏠 🖨 🖡 🚳 🕇                                                                                                    |
| <b>≡ Google</b> Developers C           | onsole 🤉 🔹 🕫 service 🕶 籠 🗷 🖉 😵 🗄                                                                                                    |
| API Manager                            | Credentials                                                                                                    |
| € Overview                             | Credentials OAuth consent screen Domain verification                                                                                                    |
| o⊷ Credentials                         |                                                                                                    |
|                                        |                                                                                                    |
|                                        |                                                                                                    |
|                                        | APIs                                                                                                    |
|                                        | Credentials                                                                                                    |
|                                        | You need credentials to access APIs. Enable the APIs you plan to                                                                                                    |
|                                        | use and then create the creatertials they require. Depending on the<br>API, you need an API key, a service account, or an OAuth 2.0 client<br>ID: Refer to the API documentation for details. |
|                                        | New credentials 👻                                                                                                    |
|                                        | API key                                                                                                    |
|                                        | OAuth client ID                                                                                                    |
|                                        | Service account key                                                                                                    |
|                                        | Help me choose                                                                                                    |
|                                        |                                                                                                    |
| 41                                     |                                                                                                    |

# 6 Then select "Service Account", click P12 and then "Create"

After selecting Service Account key and using name equal to fusion :

| <b>e</b> A | access (Read & Write) to/f 🗴 🚆       | Fusion Tables With Androi 🔉                                                                                                    | 🚔 App Inventor Tutorials and 🗙 🚫 Create set                                                                                                    | vice account key 🗴 📩 App Invento | r Tutorials and × + |   |     |   | - | ٥     | ×        |
|------------|--------------------------------------|----------------------------------------------------------------------------------------------------|----------------------------------------------------------------------------------------------------|----------------------------------|---------------------|---|-----|---|---|-------|----------|
| ۹          | https://console.developers.google.co | m/apis/credentials/serviceacco                                                                                                    | untkey?project=fservice-1168                                                                                                    | ⊽ C 🛛 🗧 Google                   |                     | ٩ | ☆ 🛍 | • | Â | ABP 👻 | ≡        |
| ≡          | Google Developers C                  | onsole                                                                                                    | ۹                                                                                                    |                                  | fservice 🔻          | î | 5.  | ø | 0 | : (   | <b>@</b> |
| API        | API Manager                          | Credentials                                                                                                    |                                                                                                    |                                  |                     |   |     |   |   |       |          |
| <≎>        | Overview                             |                                                                                                    |                                                                                                    |                                  |                     |   |     |   |   |       |          |
| 04         | Credentials                          | Create service account                                                                                                    | key                                                                                                    |                                  |                     |   |     |   |   |       |          |
|            |                                      | Service account New service account In Fusion Service account ID fusion Key type Downloads a file that contain this key can't be recovered if  SON Recommended P12 For backward compatibil Create Cancel | @fservice-1168.iam.gserviceaccount.com  s the public/private key pair. Store the file securely because ost.  ty with code using the P12 format |                                  |                     |   |     |   |   |       |          |
| 43         |                                      |                                                                                                    |                                                                                                    |                                  |                     |   |     |   |   |       |          |

# 7 A keyfile will be generated, just store it in a directory of your computer Then click "Close"

#### After create:

| 📮 A       | ccess (Read & Write) to/f 🗴       | 🚆 Fusion Tables                                                                                                    | s With Androi 🛪                                                                                                    | t 🚖 App Inventor Tu                                                                                                    | utorials and 🗙 🤇                                                                                                    | Create service acco                                                                                        | ount key 🗴 🎽       | 🛓 App Inve   | entor Tutorials ar                                                                                                    | nd ×                                                                                        | +                                            |            |         | _     | ٥      | ×   |
|-----------|-----------------------------------|----------------------------------------------------------------------------------------------------|----------------------------------------------------------------------------------------------------|----------------------------------------------------------------------------------------------------|----------------------------------------------------------------------------------------------------|----------------------------------------------------------------------------------------------------|--------------------|--------------|----------------------------------------------------------------------------------------------------|---------------------------------------------------------------------------------------------|----------------------------------------------|------------|---------|-------|--------|-----|
| ۹         | https://console.developers.google | e.com/apis/crede                                                                                                    | entials/serviceacco                                                                                                    | untkey?project=fservice-                                                                                                    | -1168                                                                                                    |                                                                                                    | ⊽ C <sup>i</sup>   | 8 - Goo      | ogle                                                                                                    |                                                                                             | م                                            | ☆          | Ê       | + 1   | ABP 1  | - ≡ |
|           |                                   |                                                                                                    |                                                                                                    |                                                                                                    |                                                                                                    |                                                                                                    |                    |              |                                                                                                    |                                                                                             |                                              |            |         |       |        | 0   |
| API       | API Manager                       | Crede                                                                                                    | entials                                                                                                    |                                                                                                    |                                                                                                    |                                                                                                    |                    |              |                                                                                                    |                                                                                             |                                              |            |         |       |        |     |
| \$<br>\$* |                                   | Creat<br>Service<br>New<br>Na<br>ft<br>Set<br>ft<br>Download<br>this key o<br>Download<br>this key o<br>Download<br>this key o<br>Download<br>this key o<br>Create | Service accord<br>The service acc<br>The account's p<br>saved on your of<br>This is the prive<br>notasecret<br>Close<br>ds a file that contain<br>and the recovered if IN<br>N<br>mmended<br>ackward compatibilit | unt oreated<br>:ount 'fusion' was given<br>sublic/private key pair <b>fs</b><br>:omputer. This is the onl<br><b>ate key's password. It wi</b><br>ate heyublic/private key pair<br>to the public/private key pair<br>lost. | n editor permission for<br>service-8a2025f8e594<br>ily copy of the key, so t<br><b>ill not be shown again</b><br>sir. Store the file securely<br>2.formet | r the project.<br><b>4.p12</b> has been<br>store it securely.<br><b>n. You must present i</b><br>• because | this password to u | Use the priv | rate key. Learn n<br>ening fservice-8a<br>fou have chosen<br><b>3 fservice-8a</b><br>which is: p1<br>from: blob:<br>What should Fire<br>Qpen witt<br><b>3</b> <u>save File</u><br>Do this <u>a</u> t | hore<br>2025f8e59<br>to open:<br>2025f8e5<br>2 File (2.4 I<br>fox do witt<br>n <u>B</u> row | 4.p12<br>94.p12<br>(B)<br>n this file?<br>se | se this fi | rom nou | v on. | Cancel | ×   |
|           |                                   |                                                                                                    |                                                                                                    |                                                                                                    |                                                                                                    |                                                                                                    |                    |              |                                                                                                    |                                                                                             |                                              |            |         |       |        |     |

# This is what I get after OK :

| <b>a</b> | access (Read & Write) to/f 🗶 🚆       | Fusion Tables With Androi 🗙 🗼 App Inventor Tutorials     | and 🗴 🔿 Credentials       | - fservice 🛛 🗶 📥 App Inventor Tutoria | als and × +    | - 0 ×                   |
|----------|--------------------------------------|----------------------------------------------------------|---------------------------|---------------------------------------|----------------|-------------------------|
| ۹        | https://console.developers.google.co | m/apis/credentials?project=fservice-1168                 |                           | ⊽ 🤁 🖁 ▼ Google                        | ۹ م            | i 🗎 🖡 🏠 🚳 🕶 🚍           |
| ≡        | Google Developers C                  | onsole Q                                                 |                           |                                       | fservice 👻 🎁 🚦 | 200:                    |
| API      | API Manager                          | Credentials                                              |                           |                                       |                |                         |
| ¢        | Overview                             | Credentials OAuth consent screen Domain verific          | cation                    |                                       |                |                         |
| 0+       | Credentials                          | New credentials 🔻 Delete                                 |                           |                                       |                |                         |
|          |                                      | Create credentials to access your enabled APIs. Refer to | the API documentation for | details.                              |                |                         |
|          |                                      | Service account keys                                     |                           |                                       |                | Manage service accounts |
|          |                                      | Key ID                                                   | Creation date Y           | Service account                       |                |                         |
|          |                                      | 8a2025f8e5948fe3a85475978d0e4845a64a668a                 | Dec 23, 2015              | fusion                                |                |                         |
|          |                                      |                                                          |                           |                                       |                |                         |
|          |                                      |                                                          |                           |                                       |                |                         |
|          |                                      |                                                          |                           |                                       |                |                         |
|          |                                      |                                                          |                           |                                       |                |                         |
|          |                                      |                                                          |                           |                                       |                |                         |
|          |                                      |                                                          |                           |                                       |                |                         |
|          |                                      |                                                          |                           |                                       |                |                         |
| 43       |                                      |                                                          |                           |                                       |                |                         |

## 8 You can find the service account email address in the "Credentials" window

| Cred   | dentia   | als                          |                          |                             |    |
|--------|----------|------------------------------|--------------------------|-----------------------------|----|
| Creder | ntials   | OAuth consent screen         | Domain verification      |                             |    |
| Add    | credent  | tials 🔻 Delete               |                          |                             |    |
| Create | e creder | ntials to access your enable | ed APIs. Refer to the Al | PI documentation for detail | S. |
| Servio | ce acc   | ounts                        |                          |                             |    |

| Email address                                            | Certificate fingerprints                 |
|----------------------------------------------------------|------------------------------------------|
| account-1@fusionservice-<br>1131.iam.gserviceaccount.com | d70364b7800343b68927217aa9ddc4616f630e1b |

Then I select Manage Service Accounts and this is what I get (correct email address?) :

| 🚆 Access (Read & Write) to/f 🗙                                      | 🚆 Fusion Tables With Androi 🗙        | 🛓 App Inventor Tutorials and     | × 🔿 Permissions - fservice         | × 🚖 App Inventor Tu | torials and × +   |         | - 0 ×   |
|---------------------------------------------------------------------|--------------------------------------|----------------------------------|------------------------------------|---------------------|-------------------|---------|---------|
| + https://console.developers.goog                                   | le.com/permissions/serviceaccounts?  | project=fservice-1168            |                                    | ▼ C Soogle          |                   | ዖ☆ 🖨 🕇  | ♠ 👜 - 🔳 |
|                                                                     | s Console                            | ۹                                |                                    |                     | fservice 🔻        | ii 🛛 🗚  | e : 🌍   |
| Permissions                                                         |                                      |                                  |                                    |                     |                   |         |         |
| Permissions Service accounts                                        | VM accounts GCP Privacy & Sec        | urity                            |                                    |                     |                   |         |         |
| A service account represents a Google Create service account Delete | Cloud service identity, such as code | running on Compute Engine VMs, A | pp Engine apps, or systems running | outside Google.     |                   |         |         |
| Service account ^                                                   | Email address                        |                                  | Key ID                             |                     | Key creation date | Options |         |
| fusion                                                              | fusion@fservi                        | e-1168.iam.gserviceaccount.com   | 8a2025f8e5948fe3a85475978d0        | e4845a64a668a       | Dec 23, 2015      |         |         |
|                                                                     |                                      |                                  |                                    |                     |                   |         |         |
|                                                                     |                                      |                                  |                                    |                     |                   |         |         |
|                                                                     |                                      |                                  |                                    |                     |                   |         |         |
|                                                                     |                                      |                                  |                                    |                     |                   |         |         |
|                                                                     |                                      |                                  |                                    |                     |                   |         |         |
|                                                                     |                                      |                                  |                                    |                     |                   |         |         |
|                                                                     |                                      |                                  |                                    |                     |                   |         |         |
|                                                                     |                                      |                                  |                                    |                     |                   |         |         |
|                                                                     |                                      |                                  |                                    |                     |                   |         |         |
|                                                                     |                                      |                                  |                                    |                     |                   |         |         |
|                                                                     |                                      |                                  |                                    |                     |                   |         |         |
|                                                                     |                                      |                                  |                                    |                     |                   |         |         |
|                                                                     |                                      |                                  |                                    |                     |                   |         |         |

# Now, setting the share option at the fusion table

| 🚆 Access (Read & Write) 🗴 🚆 Fusion Tables With An 🗴       | 📩 App Inventor Tutorials 🗴 🧿 Permissions - fservice 🛛 🗴 🗛 Mi unidad - Google Dri 🗴 💆 New Table - Googl | gle Fu × + - 🗇 × |
|-----------------------------------------------------------|----------------------------------------------------------------------------------------------------|------------------|
| ♦ ♦ A https://www.google.com/fusiontables/DataSource?doci | d=1a9sY8dXiVgBnF1vehlrg3DKkEcudFYyX7-0POXis≢rows:id=1                                                  | P ☆ 🖻 🔸 🏦 🐠 =    |
|                                                           |                                                                                                    | @gmail.com 👻     |
| New Table                                                 |                                                                                                    | Share            |
|                                                           | Sharing settings                                                                                       |                  |
| File Edit Tools Help                                      | Link to share (only accessible by collaborators)                                                       |                  |
| Filter Vo filters applied                                 | https://www.google.com/fusiontables/DataSource?docid=1a9sY8dXiVgBnF1vehlrg3Dk                          |                  |
| 📧 🔍 1-2 of 2 🕟 🍺                                          | Share link via: 🔛 👥 📕 🔽                                                                                |                  |
| Date Name Pizza Drink Comments                            | Who has access                                                                                         |                  |
|                                                           |                                                                                                    |                  |
|                                                           | Specific people can access Change                                                                      |                  |
|                                                           | John Lo (you) Is owner                                                                                 |                  |
|                                                           | ▲ fusion@fservice-1168.iam.gserviceaccount Can edit ▼ ×                                                |                  |
|                                                           |                                                                                                    |                  |
|                                                           | Invite people:                                                                                         |                  |
|                                                           | Enter names or email addresses                                                                         |                  |
|                                                           | Owner settings Learn more                                                                              |                  |
|                                                           | Prevent editors from changing access and adding new people                                             |                  |
|                                                           | Done                                                                                                   |                  |
|                                                           |                                                                                                    |                  |
|                                                           |                                                                                                    |                  |

# After uploading the p12 file in app inventor 2

| 🚆 Access (Read & 🛛 🗙     | 🚆 Fusion Tables Wit 🗙        | 🚖 App Inventor Tut 🗴 🧿 Permissions - fser 🗴 | 🝐 Mi unidad - Goog 🗙 | 📈 New Table - Goo 🗙 📜 MIT App Inve | ntor 2 × + - 🗇           | × |
|--------------------------|------------------------------|---------------------------------------------|----------------------|------------------------------------|--------------------------|---|
| ( ai2.appinventor.mit.ed | <b>lu</b> /#5293629868867584 |                                             |                      | ▼ C Soogle                         | 👂 🏠 🏚 🖊 🏫 👜 🗸            | ≡ |
| Button                   | (?)                          |                                             | 1 🖻 9-48             | DINSelect                          | AboutScreen              | ^ |
| CheckBox                 | 0                            | Screen1                                     |                      | IblResult                          |                          |   |
| DatePicker               | 0                            |                                             |                      | FusiontablesControl1               | AlignHorizontal          |   |
| ど Image                  | 0                            | Select                                      |                      |                                    | Left •                   |   |
| A Label                  | 0                            |                                             |                      |                                    | AlignVertical            |   |
| ListPicker               | 0                            |                                             |                      |                                    | Тор т                    |   |
| ListView                 | 0                            |                                             |                      |                                    | AppName                  |   |
| A Notifier               | 0                            |                                             |                      |                                    |                          |   |
| PasswordTextBox          | 0                            |                                             |                      |                                    | BackgroundColor<br>White |   |
| Slider                   | 0                            |                                             |                      |                                    | BackgroundImage          |   |
| Spinner                  | •                            |                                             |                      |                                    | None                     |   |
| I TextBox                | 0                            |                                             |                      |                                    | CloseScreenAnimation     |   |
| TimePicker               | 0                            |                                             |                      |                                    | Default 🔻                |   |
| WebViewer                | 0                            |                                             |                      |                                    | lcon                     |   |
|                          |                              |                                             |                      |                                    | None                     |   |
| Layout                   |                              |                                             |                      | Rename Delete                      | OpenScreenAnimation      |   |
| Media                    |                              |                                             |                      |                                    | Derault                  |   |
| Drawing and Animation    |                              | τ<br>Π                                      | 1                    | Media                              | Unspecified •            |   |
| Sensors                  |                              | Non-visible components                      |                      | fservice8e594.p12                  | Scrollable               |   |
| Social                   |                              | FusiontablesControl1                        |                      | Upload File                        |                          |   |
| Storage                  |                              |                                             |                      |                                    | ShowStatusBar            |   |
| Connectivity             |                              |                                             |                      |                                    |                          | ~ |

But then in order to fill the ServiceAccountEmail, step 8 didnt show some email like the tutorial : @developer.service etc

So that si my main question at this moment !!!! Where can I get that Service Account Email?

Is there something wrong with the tutorial or am I making some mistake???

| 🚆 Access (Read & 🗴 📮 Fusion Tables Wit 🗙 🛃                                                                                                    | App Inventor Tut 🗴 🚫 I                          | Permissions - fser 🗙                       | 🝐 Mi unidad - Goo | g 🗙 📈 New Tab     | ole - Goo 🗙 法 MIT A   | pp Inventor 2 🗙 | +   | - | ٥ | Х |
|----------------------------------------------------------------------------------------------------|-------------------------------------------------|--------------------------------------------|-------------------|-------------------|-----------------------|-----------------|-----|---|---|---|
| ① A https://puravidaapps.com/fusionservice.php                                                                                                    | ⊽ C' 🔱                                          | ▼ Google                                   | ٩                 | ☆自                | + 1                   | ABP 🔻           | ≡   |   |   |   |
| Pura Vida Apps                                                                                                    | Snippets Tutorials                              | Extensions Nev                             | vs Forums         | Links Search      | Contact               |                 |     |   |   |   |
| 3. In the Blocks Edit                                                                                                    | or adjust the TABLE_ID,                         | , Ke <mark>y</mark> File and Servi         | ceAccountEmail    |                   |                       |                 |     |   |   |   |
| your tableid                                                                                                    | initialize global                               | TABLE_ID) to(                              | 1Ty90w_LWJEgZ     | /HNwEWgoebigLD    | EXPYLAgJHVHSFkk       | 11              |     |   |   |   |
| the name of<br>your keyfile                                                                                                    | initialize global                               | KeyFile) to 🤤 🖞 fus                        | ionservice-b8f0a5 | bf8c14.p12 *      |                       |                 |     |   |   |   |
| your service ad                                                                                                    | count email address (fr                         | om step 8)                                 |                   |                   |                       |                 |     |   |   |   |
| Initialize glob                                                                                                    | al (ServiceAccountEmail)                        | to (¦ " (9692329386                        | 647-m76e103u99g   | 5hbcis0siim43a2us | sgiem@developer.gserv | iceaccount.com  | ) " |   |   |   |
| when Screen'<br>do set Fusi                                                                                                    | Initialize Initialize ontablesControl1 ▼ . KeyF | File 🔹 to 🖡 get gla                        | bal KeyFile       |                   |                       |                 |     |   |   |   |
| set [Fusion set [Fusion set [Fusi [Fusion set [Fusion set [Fusion set [Fusion set [Fusion | ontablesControl1 • . Serv                       | riceAccountEmail ▼<br>ServiceAuthenticatio | to 🕴 get global : | ServiceAccountEm  | nail 🔪                |                 |     |   |   |   |
|                                                                                                    | Do It Resu                                      | lt: SELECT * FROM                          | 1Tv90w LWJEgZHNw  | /EWgoebigLDEXPYLA |                       |                 |     |   |   |   |
| when [btnSele                                                                                                    | ct 🔽 .Click                                     |                                            |                   |                   | •                     |                 |     |   |   |   |
| do set (Fusio                                                                                                    | ontablesControl1 • . Quer                       | y 🔹 to 🖡 🔲 😨 j                             | oin ( " SELEC     | TABLE_ID *        |                       |                 |     |   |   |   |
| call [Fusi                                                                                                    | ontablesControl1  .Send                         | Query                                      |                   |                   |                       |                 |     |   |   |   |
| when [Fusionta                                                                                                    | iblesControl1 - GotResul                        | t                                          |                   |                   |                       |                 |     |   |   |   |
| do set [biRe                                                                                                    | sult 🔹 . (Text 🔹 to 🖡 ge                        | t result 🔹                                 |                   |                   |                       |                 |     |   |   |   |